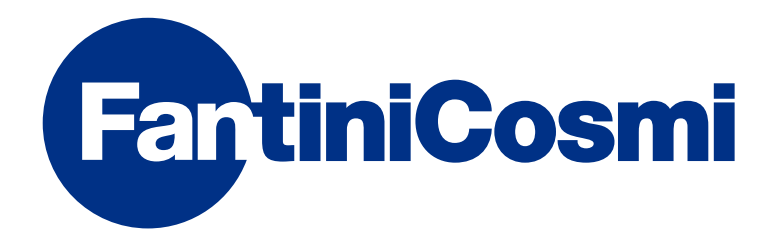

# **ISTRUZIONI PER L'USO**

# CH180 CRONOTERMOSTATO TOUCH SCREEN

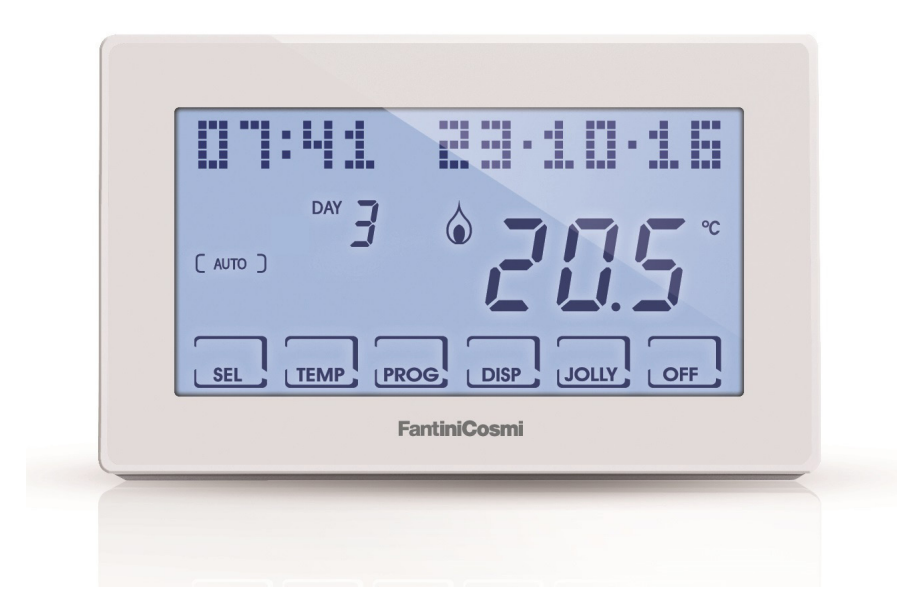

Fantini Cosmi S.p.a. Via dell'Osio, 6 20049 Caleppio di Settala MI - ITALY Tel. 02 956821 I Fax 02 95307006 I info@fantinicosmi.it I http://www.fantinicosmi.it Supporto tecnico: supportotecnico@fantinicosmi.it EXPORT DEPARTMENT Tel. ++39 02 95682222 I export@fantinicosmi.it Grazie per aver acquistato un prodotto FANTINI COSMI S.p.A.

Leggere attentamente il presente manuale di istruzioni e tenerlo sempre a portata di mano per ogni eventuale consultazione.

La documentazione rispecchia le caratteristiche del prodotto, tuttavia per evoluzioni normative o di carattere commerciale, si consiglia ai clienti di verificare la disponibilità di aggiornamenti della presente documentazione sul sito web di FANTINI COSMI S.p.A. : **pdf.fantinicosmi.it** 

## **FUNZIONAMENTO**

Il CH180 è un cronotermostato per il controllo dell'impianto di riscaldamento e/o raffrescamento.

Dispone di un programma personalizzato di temperatura su profilo orario per ogni singola stagione, modificabile secondo necessità.

Sul display LCD positivo a retroilluminazione bianca è inoltre possibile visualizzare, attraverso un grafico intuitivo, i consumi energetici dell'intero impianto.

# CONTENUTO DELLA CONFEZIONE

- n.1 cronotermostato
- n.2 viti per il fissaggio su scatola da incasso 503 con filettatura americana 6/32UNC (Ø 3.5mm circa)
- n.1 guida rapida

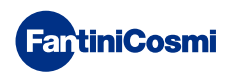

# DESCRIZIONE TASTI DISPLAY

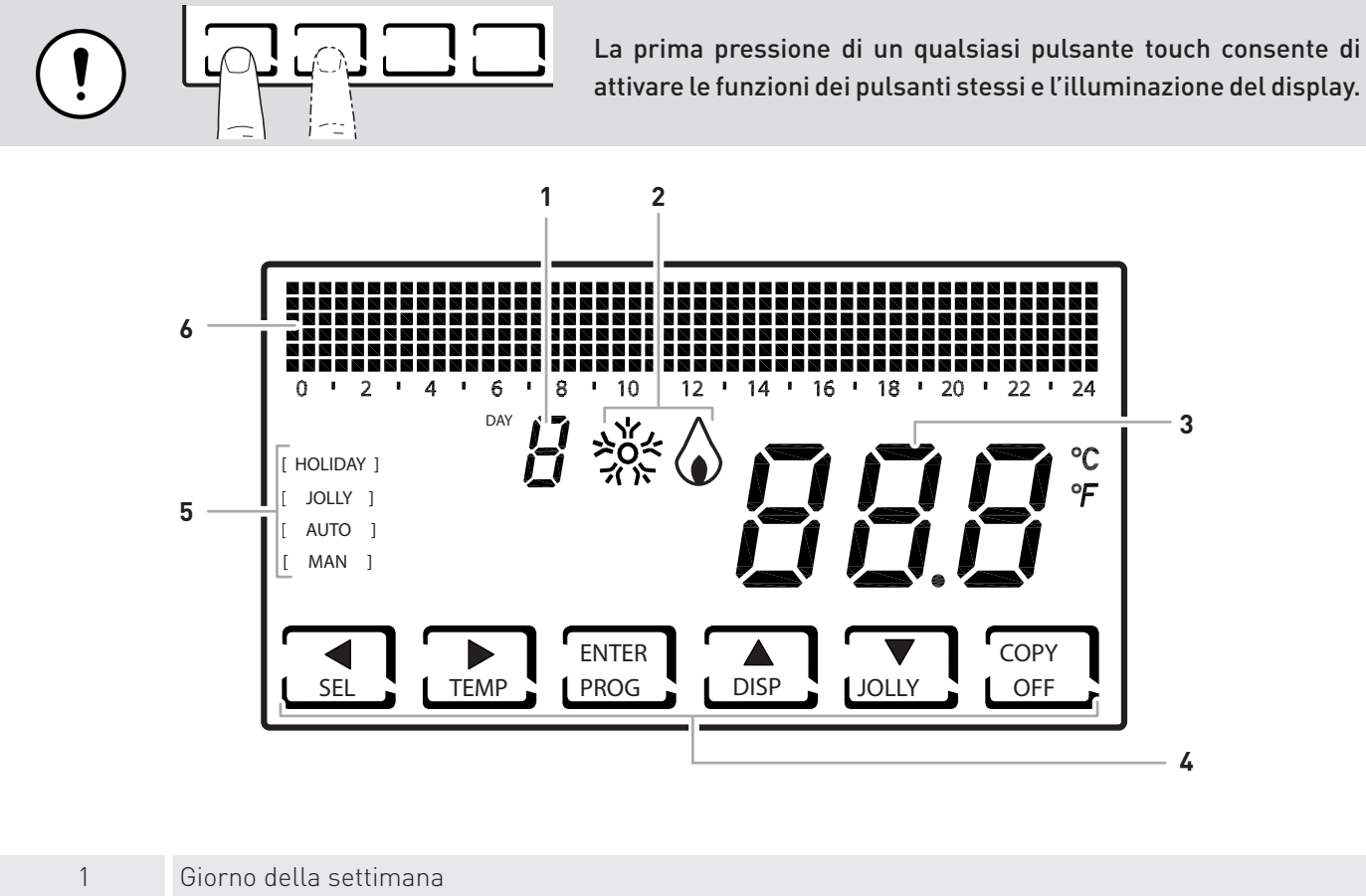

| 1 | Giorno della settimana                                                        |  |
|---|-------------------------------------------------------------------------------|--|
| 2 | Stato di attivazione: raffrescamento o riscaldamento                          |  |
| 3 | Temperatura ambiente (Celsius / Fahrenheit) misurata                          |  |
| 4 | Icone touch multifunzione                                                     |  |
| 5 | Modalità di funzionamento                                                     |  |
| 6 | Bar graph per visualizzazione dei messaggi e della programmazione giornaliera |  |
|   |                                                                               |  |

La funzione dei tasti multifunzione varia a seconda della situazione ed è descritta dal simbolo che appare sul display in corrispondenza al tasto.

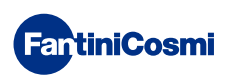

# CARATTERISTICHE TECNICHE

| Scala di regolazione temperatura               | 2 ÷ 40 °C, incremento 0,1°C                                                                               |
|------------------------------------------------|----------------------------------------------------------------------------------------------------|
| Scala misurazione / visualizzazione T ambiente | - 50 ÷ + 50 °C                                                                                            |
| Alimentazione                                  | 2 pile a stilo alcaline AA 1,5V                                                                           |
| Durata batterie:                               | > 1 anno                                                                                                  |
| Tipo di uscita                                 | 1 relè con contatto in scambio (COM/NA/NC) libero da<br>potenziale<br>3 morsetti a vite (chiuso + aperto) |
| Portata contatti                               | 5(3)A 250 Vca                                                                                             |
| Tipo di azione                                 | 1 B.U. (micro di connessione)                                                                             |
| Software                                       | classe A                                                                                                  |
| Differenziale minimo di regolazione            | STD- 0,3 ÷ 5 K                                                                                            |
| Gradiente termico di riferimento               | 4 K/h                                                                                                    |
| Temperatura massima ambiente                   | 45°C                                                                                                    |
| Temperatura di stoccaggio                      | -10°C ÷ +60°C                                                                                             |
| Isolamento elettrico                           | Doppio isolamento                                                                                         |
| Grado di protezione                            | IP40                                                                                                    |
| Grado di inquinamento                          | 2                                                                                                    |
| Tensione d'impulso                             | 4000V                                                                                                    |
| Montaggio                                      | a parete o su una scatola ad incasso                                                                      |
| Dimensioni                                     | 127 x 82 x 24 mm                                                                                          |
| Conforme alle norme                            | EN 60730-1 e parti seconde                                                                                |
| Classificazione ErP                            | <ul> <li>ErP Class IV; 2%</li> <li>[Reg. EU 811/2013 - 813/2013]</li> </ul>                               |
| Rispondente alla Direttiva                     | Direttiva 2014/53/UE (RED)                                                                                |
|                                                |                                                                                                    |

Prodotto fabbricato in Italia

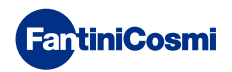

# Sommario

| 7.8 - SCELTA LINGUA                        | 24 |
|--------------------------------------------|----|
| 7.9 - EXT IN                               | 24 |
| 7.10 - CHG                                 | 25 |
| 7.11 - INFORMAZIONI                        | 26 |
| 7.12 - REIMPOSTAZIONE PARAMETRI DI DEFAULT | 26 |
| 8 - SMALTIMENTO                            | 27 |
| 9- CONDIZIONI GENERALI DI GARANZIA         | 27 |

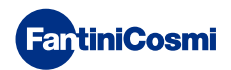

# 1 - INSTALLAZIONE

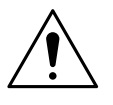

### ATTENZIONE!

L'installazione deve essere effettuata da personale qualificato, nel rispetto delle prescrizioni riguardanti l'installazione di apparecchiatura elettrica.

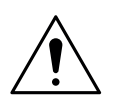

### ATTENZIONE!

Le operazioni di installazione devono essere effettuate a tensione elettrica d'impianto disinserita.

Il cronotermostato CH180 deve essere installato a parete o su una scatola ad incasso, a 3 moduli o rotonda, ad un'altezza di circa 1,5 m dal pavimento, in posizione idonea a rilevare correttamente la temperatura dell'ambiente.

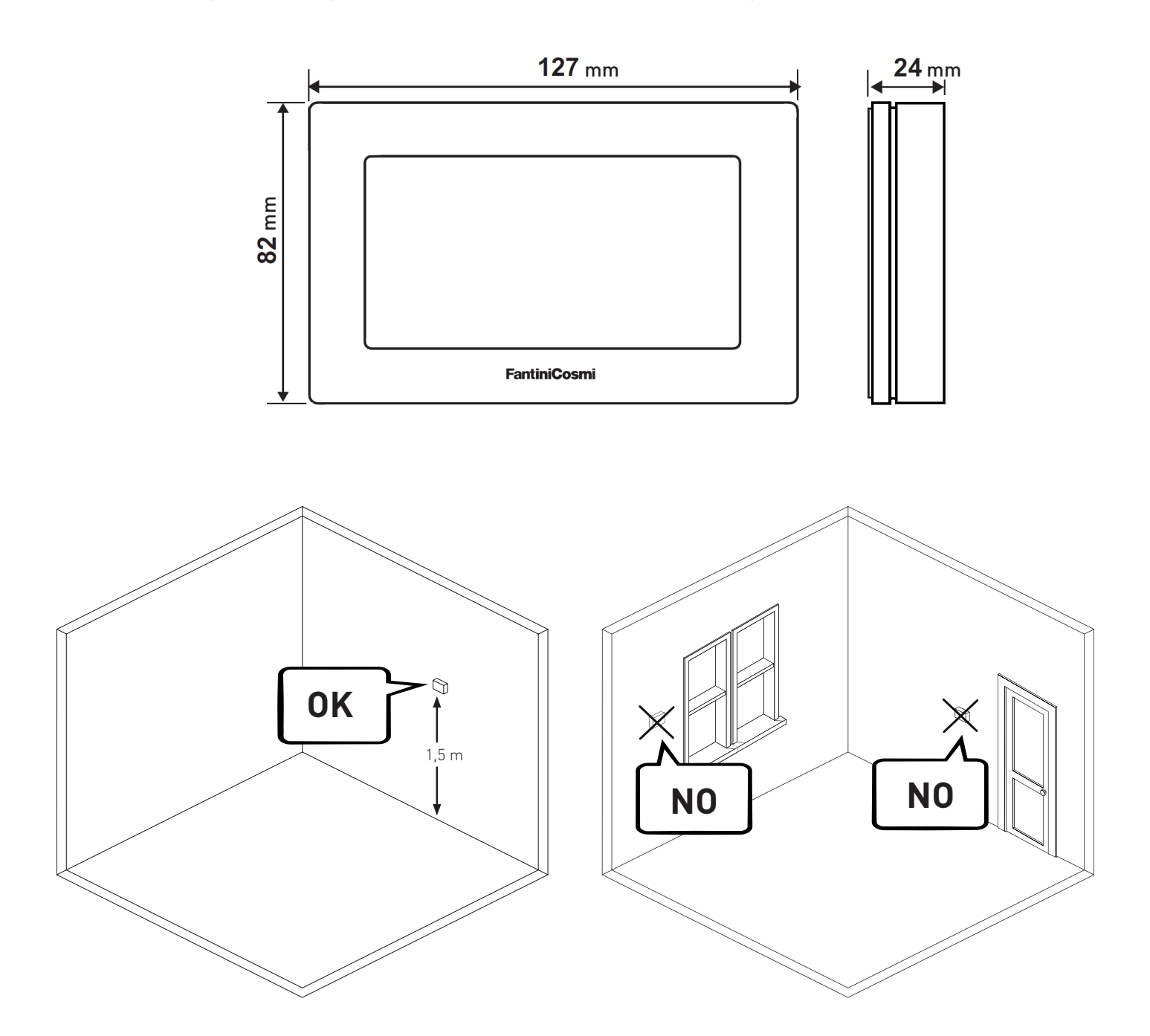

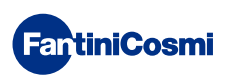

Dividere lo zoccolo posteriore dal corpo facendo leva sull'apposita fessura posta nella parte inferiore.

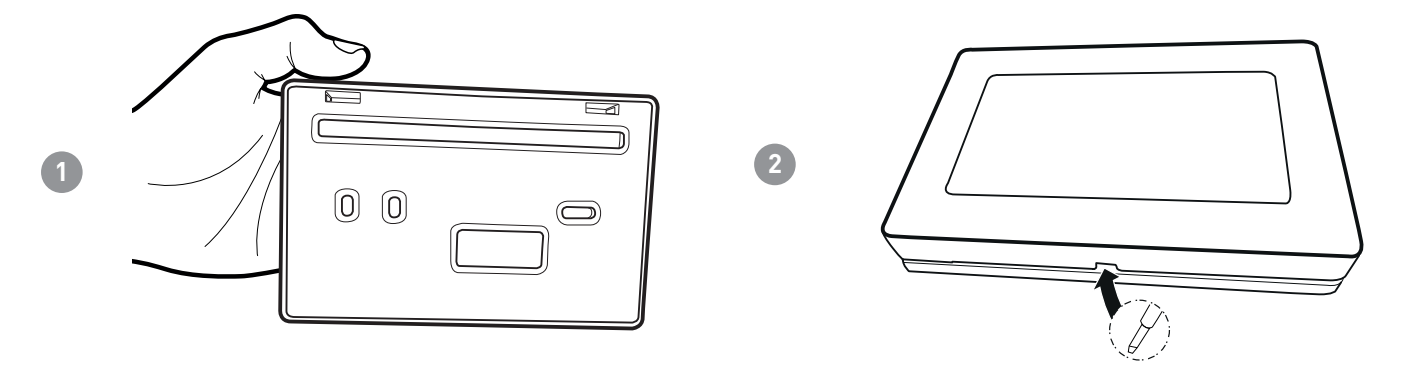

Rimuovere la protezione isolante, svitando l'apposita vite impermeabile.

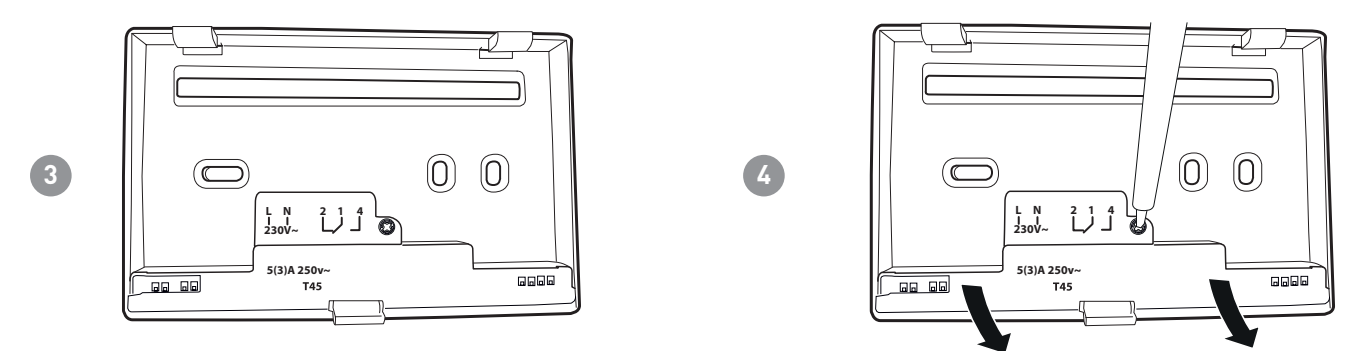

Eseguire i collegamenti elettrici (fare riferimento al paragrago "Collegamenti elettrici") e fissare lo zoccolo a parete con le viti in dotazione.

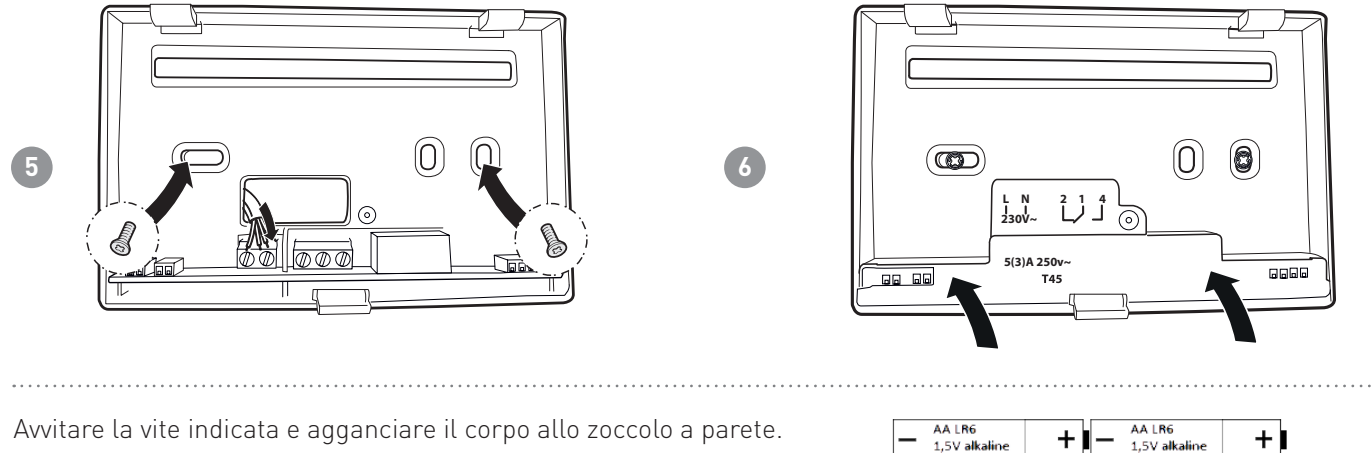

8

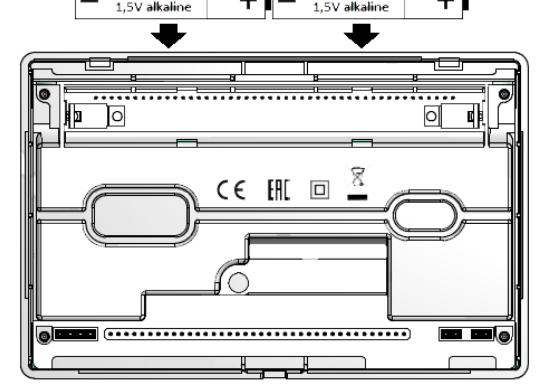

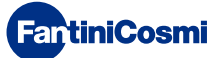

Agganciare il corpo allo zoccolo a parete.

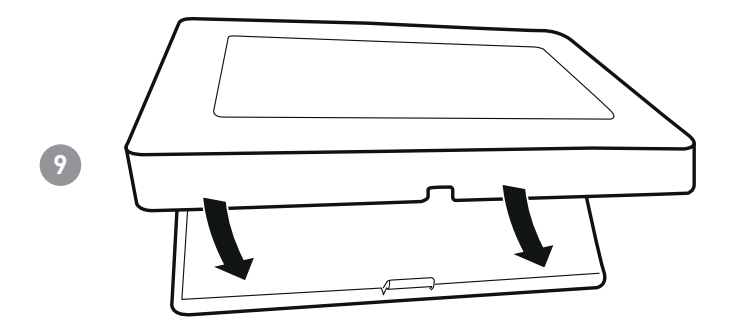

# 2 - SOSTITUZIONE BATTERIE

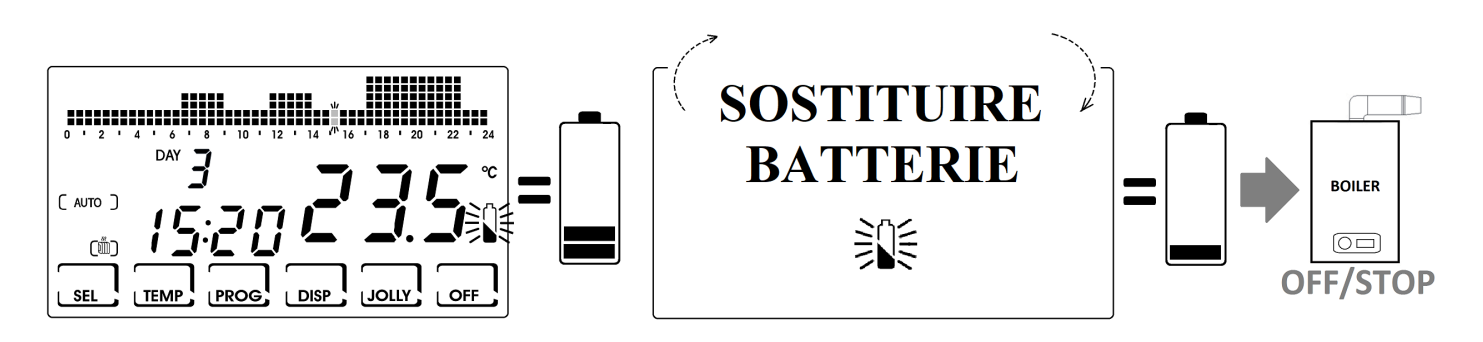

# 3 - COLLEGAMENTO ELETTRICO

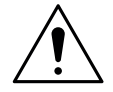

### ATTENZIONE!

Il collegamento elettrico deve essere effettuato da personale qualificato.

# ATTENZIONE! Le operazioni di collegamento elettrico devono essere effettuate a tensione elettrica d'impianto disinserita.

I collegamenti elettrici devono essere eseguiti facendo riferimento allo schema seguente.

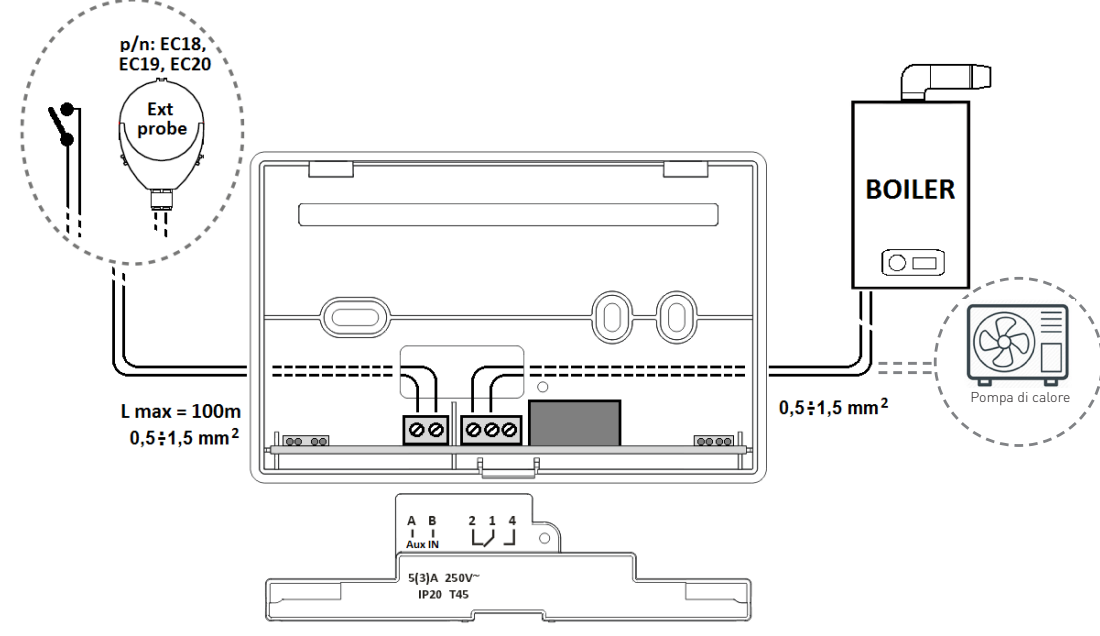

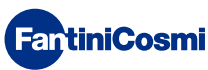

# 4 - GUIDA RAPIDA ALLA PROGRAMMAZIONE (PROG)

La prima pressione di un qualsiasi pulsante touch non provoca nessun effetto, se non quello di attivare le funzioni dei pulsanti stessi e l'illumazione del display.

Dopo 60 secondi di inutilizzo, il display torna alla videata principale.

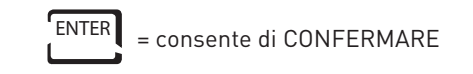

PROG = consen

= consente di PROGRAMMARE

### 4.1 - IMPOSTAZIONE DATA E ORA 12:01 01-01-18 DAY (1)OFF PROGR. UTENTE DATA E ORA X 2 DATA E ORA (2s) INVERNO ∢ PROFILO ▲ PRQ VIS: ORARIO BLOCCO NO GIORNO MESE 9 ANNO 2018 11 PREMER 3 **•** ] ENTER ◄ ENTE ◄ ORE MIN ::@2 $1 \gg 02$ 2 PREMER ENTER ∎ ́ ⊾i : 🔊 ENTER ENTER 13 Nota: è sempre possibile tornare alla pagina precedente premendo il tasto ◀.

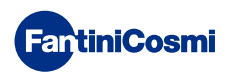

# 4.2 - IMPOSTAZIONE INVERNO/ESTATE

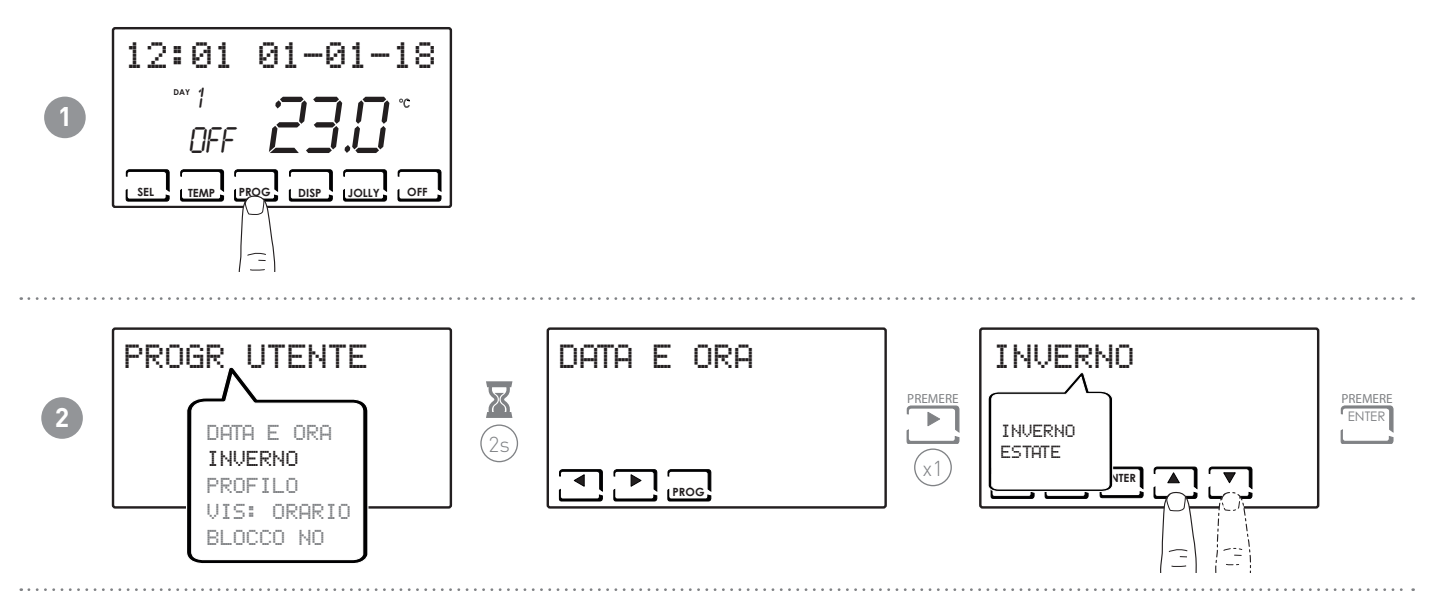

# 4.3 - IMPOSTAZIONE PROGRAMMAZIONE ORARIA (PROFILO)

L'impostazione dei profili viene effettuata in funzione della modalità INVERNO o ESTATE precedentemente selezionata.

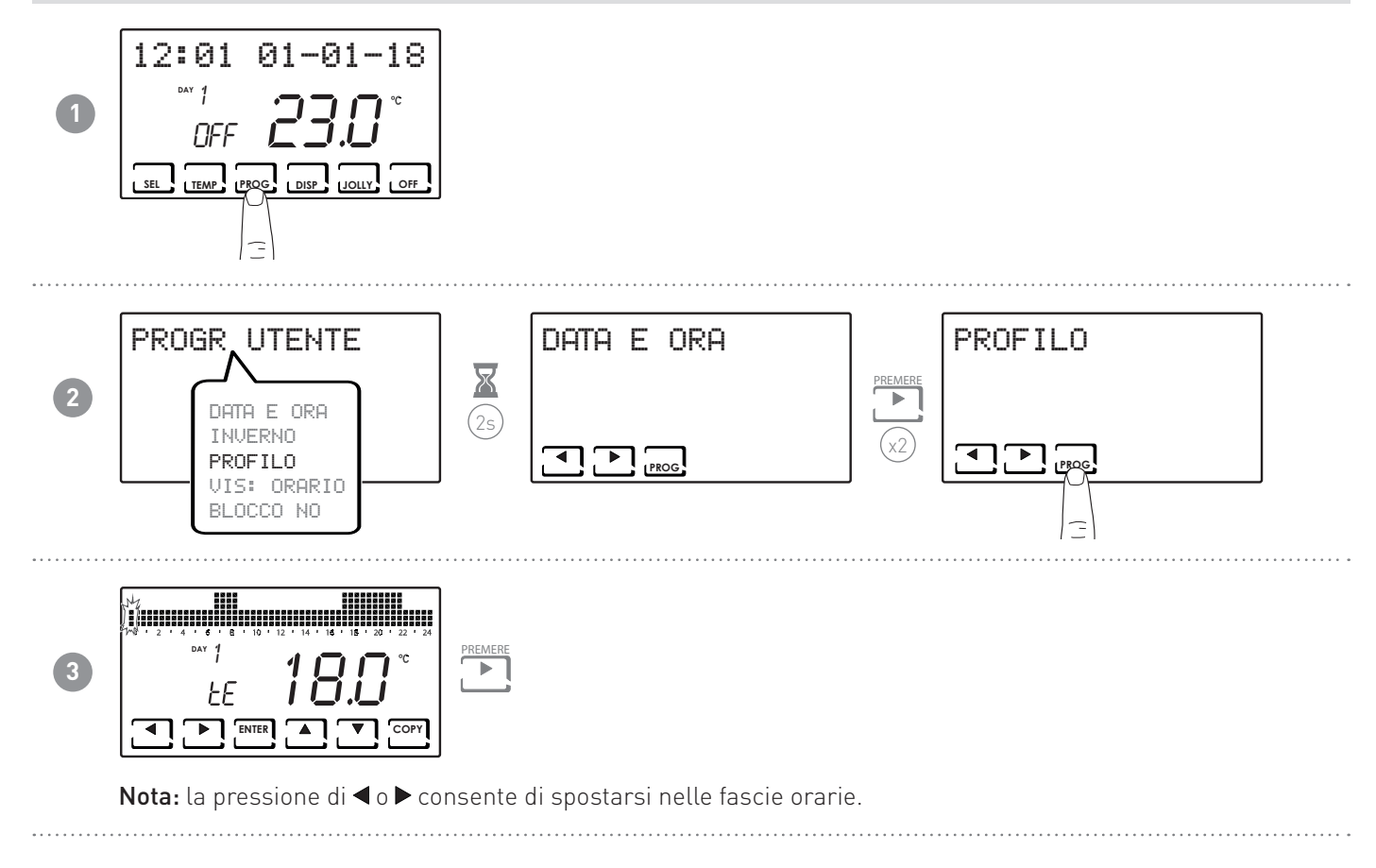

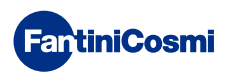

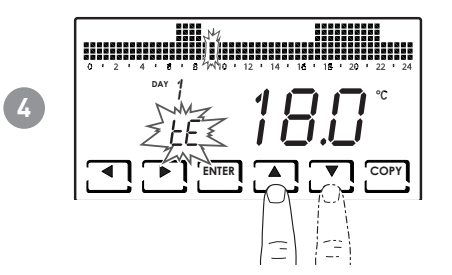

La pressione di ▲ o ▼ consente di selezionare il profilo in funzione dell'orario. **PROFILI IMPOSTABILI:** 

- tC (comfort) = ESTATE, INVERNO
- tE (economy) = ESTATE, INVERNO
- tA (antigelo) = solo per INVERNO
- OFF = solo per ESTATE
- In inverno tE < tC; in estate tC < tE.

### Nota:

• La pressione di ENTER consente di passare al giorno successivo.

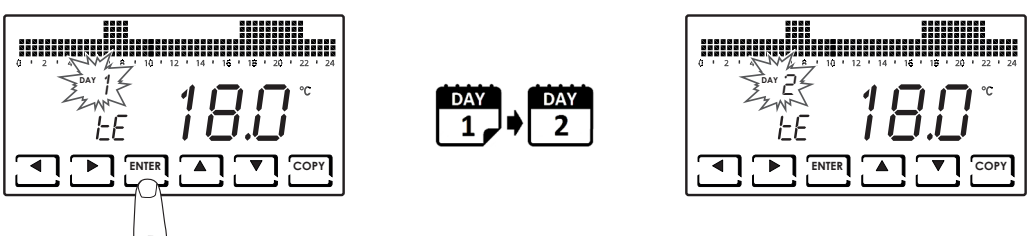

• La pressione di COPY consente di copiare il profilo di temperatura visualizzato al giorno successivo.

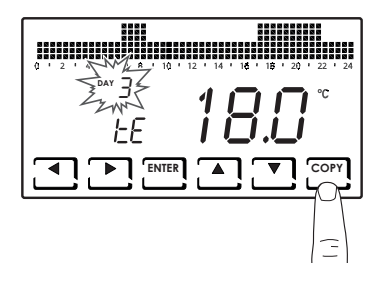

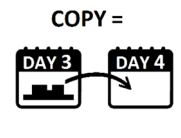

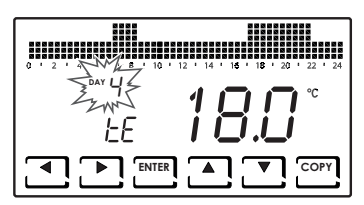

Arrivati a DAY H (HOLIDAY), la pressione di ENTER consente di uscire dalla sottofunzione.

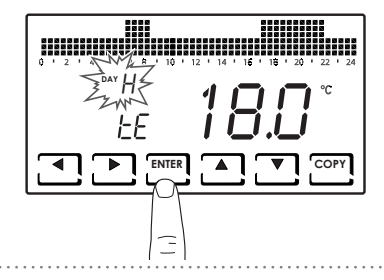

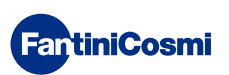

3

# 4.4 - IMPOSTAZIONE VISUALIZZAZIONE

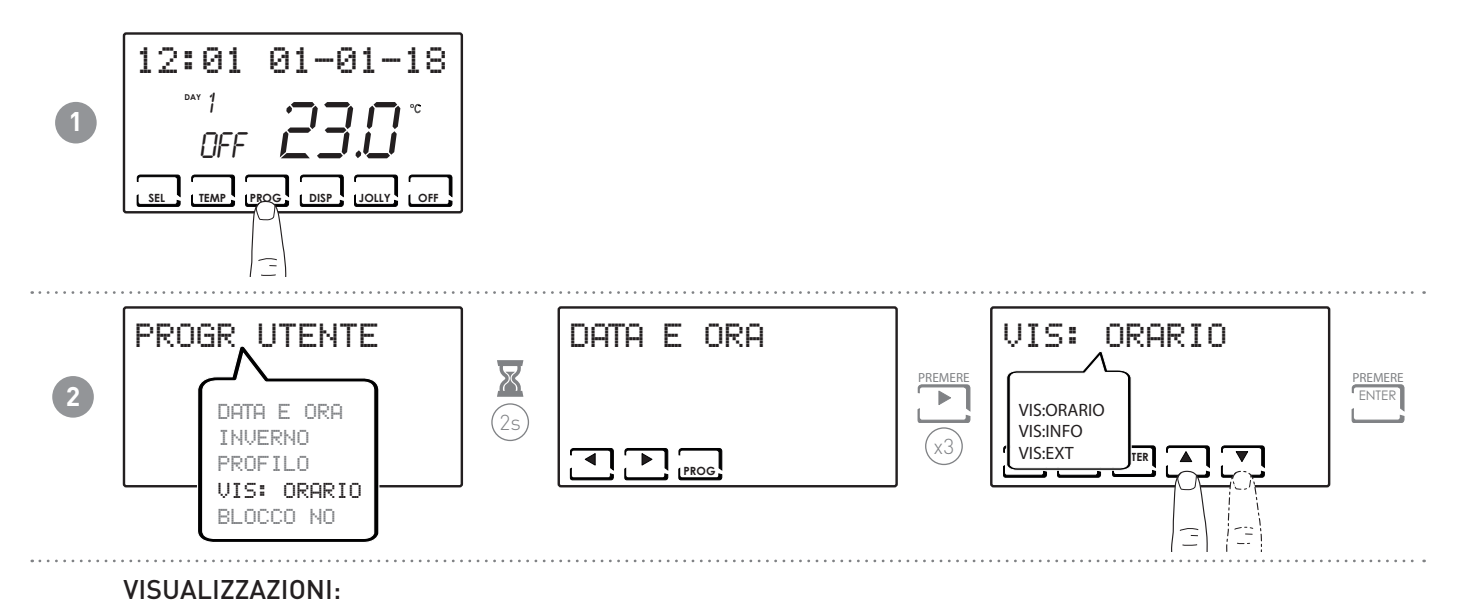

- VIS:INFO = vengono visualizzate le informazioni sulla modalità operativa impostata.

■ VIS:0RARIO = viene visualizzato l'orario sulla barra principale.

 VIS:EXT = viene visualizzata la temperatura rilevata dalla sonda esterna.

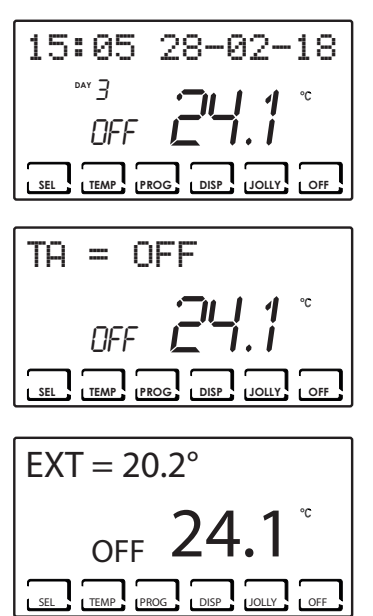

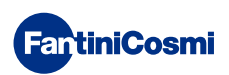

# 4.5 - IMPOSTAZIONE BLOCCO TASTIERA CON PASSWORD

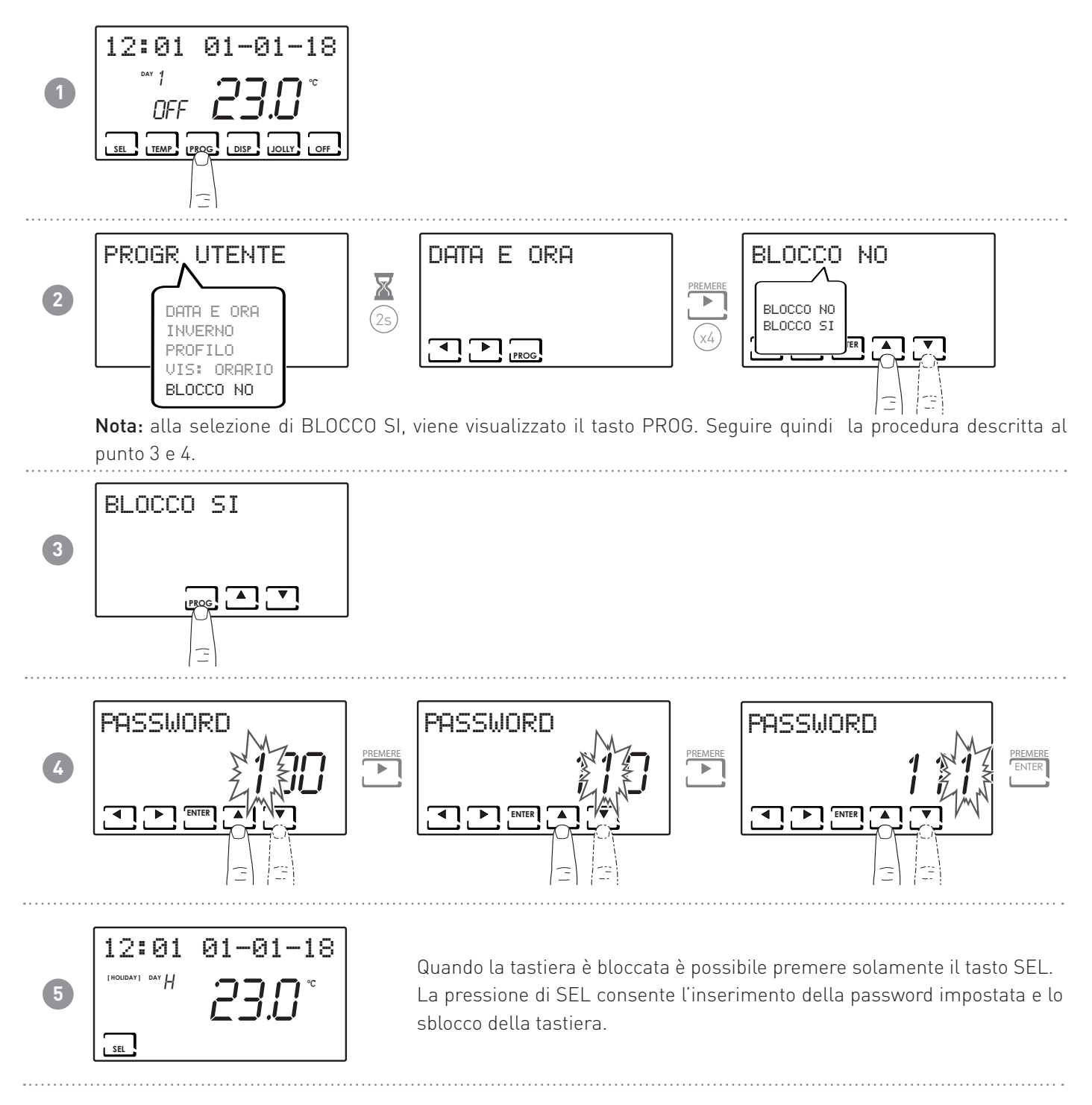

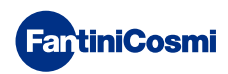

# 5 - FUNZIONAMENTO (SEL)

Il cronotermostato CH180-230V è un dispositivo dotato di sensore di temperatura con a bordo un relè di uscita, che gestisce impianti di riscaldamento e/o raffrescamento.

Sul display LCD è possibile visualizzare, attraverso un grafico intuitivo, i consumi energetici dell'intero sistema.

# 5.1 - PROGRAMMI DI FUNZIONAMENTO

Per la gestione del riscaldamento/raffrescamento il cronotermostato CH180WIFI permette diverse modalità di funzionamento, chiamate programmi.

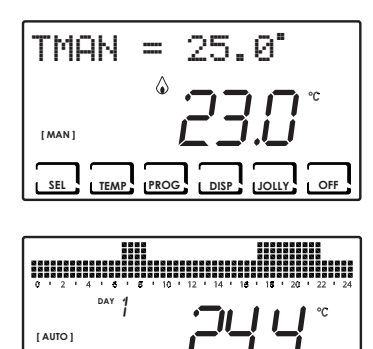

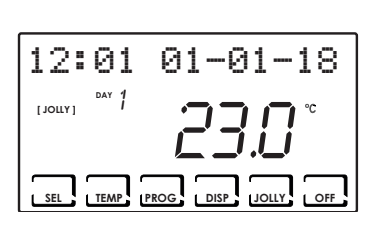

DISP

JOLLY

SEL TEMP PROG

| 8 8 8 8<br>8 8 8<br>8 8 8<br>8 8 8<br>8 8 8 | 8 8 8 8 8 8 8 8 8<br>8 8 8 8 8 8 8<br>8 8 8 8 8 8 8 8<br>8 8 8 8 8 8 8 8<br>8 8 8 8 8 8 8 8<br>8 8 8 8 8 8 8 8<br>8 8 8 8 8 8 8 8<br>8 8 8 8 8 8 8 8 8 8 8 8 8 8 8 8 8 8 8 8 |
|---------------------------------------------|----------------------------------------------------------------------------------------------------|
|                                             |                                                                                                    |
| [HOLIDAY] DAY                               |                                                                                                    |
| 11                                          |                                                                                                    |
|                                             |                                                                                                    |
|                                             |                                                                                                    |
|                                             |                                                                                                    |
|                                             |                                                                                                    |

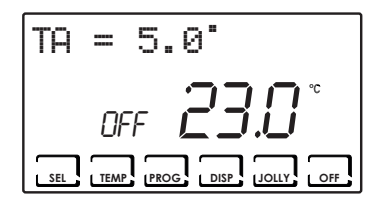

### [ MAN ]

### PROGRAMMA MANUALE

Il dispositivo regola la temperatura ambiente utilizzando una temperatura fissa, specificata di volta in volta, per un tempo illimitato, fino a che non si seleziona un altro programma.

### [ AUTO ]

### PROGRAMMA SETTIMANALE

Il dispositivo gestisce le temperature impostate in funzione dei programmi orari su profilo settimanale. Sono impostabili i livelli di temperatura: tC, tE, tA/OFF (ad ogni mezz'ora).

### [ JOLLY ]

### PROGRAMMA TEMPORANEO

Il dispositivo gestisce l'impianto utilizzando una temperatura impostabile su un periodo di tempo variabile (si imposta l'ora e il giorno fino al quale si vuole mantenere impostata la temperatura).

### [ HOLIDAY ]

### PROGRAMMA GIORNO FESTIVO

Il dispositivo gestisce l'impianto tramite un profilo giornaliero extra (nel caso in cui l'utente resti in casa in un giorno festivo). Sono impostabili i livelli di temperatura: tC, tE, tA, OFF (ad ogni mezz'ora).

### ■ IMPIANTO SPENTO o PROGRAMMA ANTIGELO

Premere il tasto OFF per spegnere l'impianto. Durante la modalità INVERNO mantiene la temperatura antigelo.

Se in modalità IMPIANTO SPENTO viene ripremuto il tasto OFF si torna alla modalità di funzionamento precedentemente impostata.

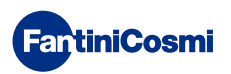

# 5.2 - SELEZIONE DEL PROGRAMMA DI FUNZIONAMENTO

I programmi vengono selezionati in sequenza ciclica.

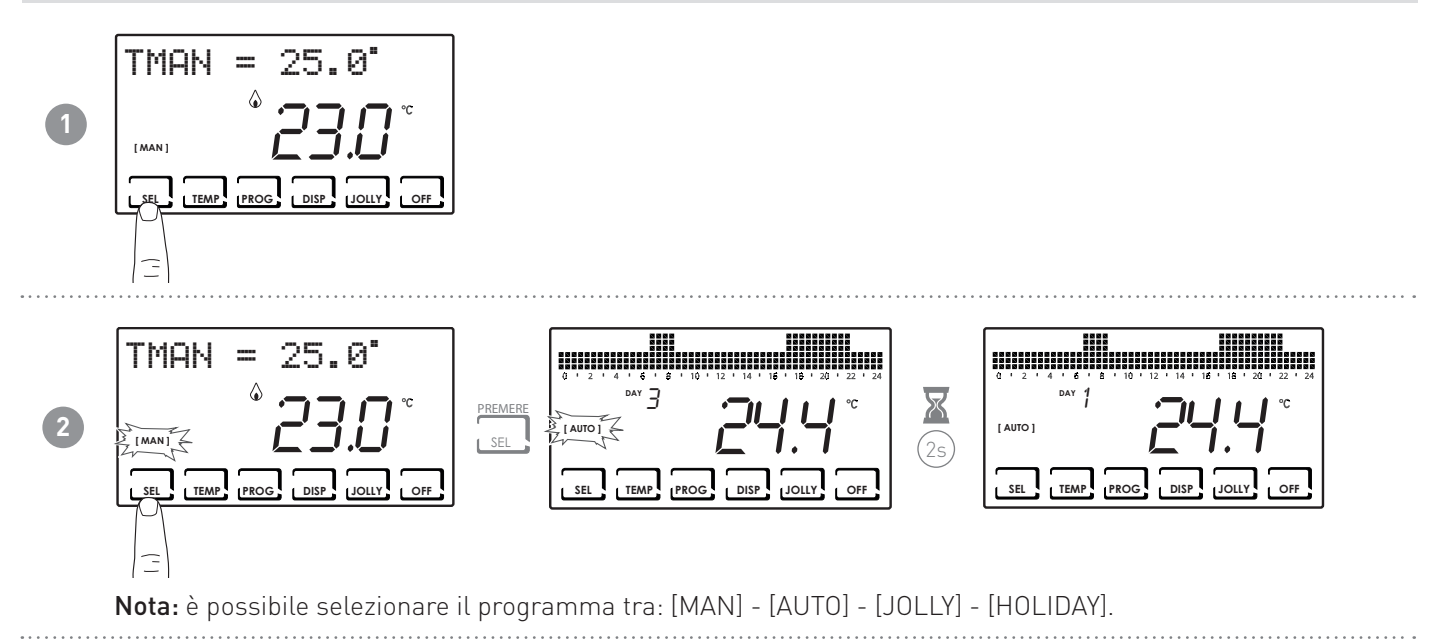

La pressione del tasto DISP consente all'utente di visualizzare alcuni parametri impostati in funzione del programma di funzionamento attivo.

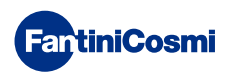

# 5.3 - IMPOSTAZIONE PROGRAMMA "JOLLY"

Selezionare la modalità JOLLY seguendo la procedura descritta al paragrafo "SELEZIONE DEL PROGRAMMA DI FUNZIONAMENTO" oppure premendo JOLLY.

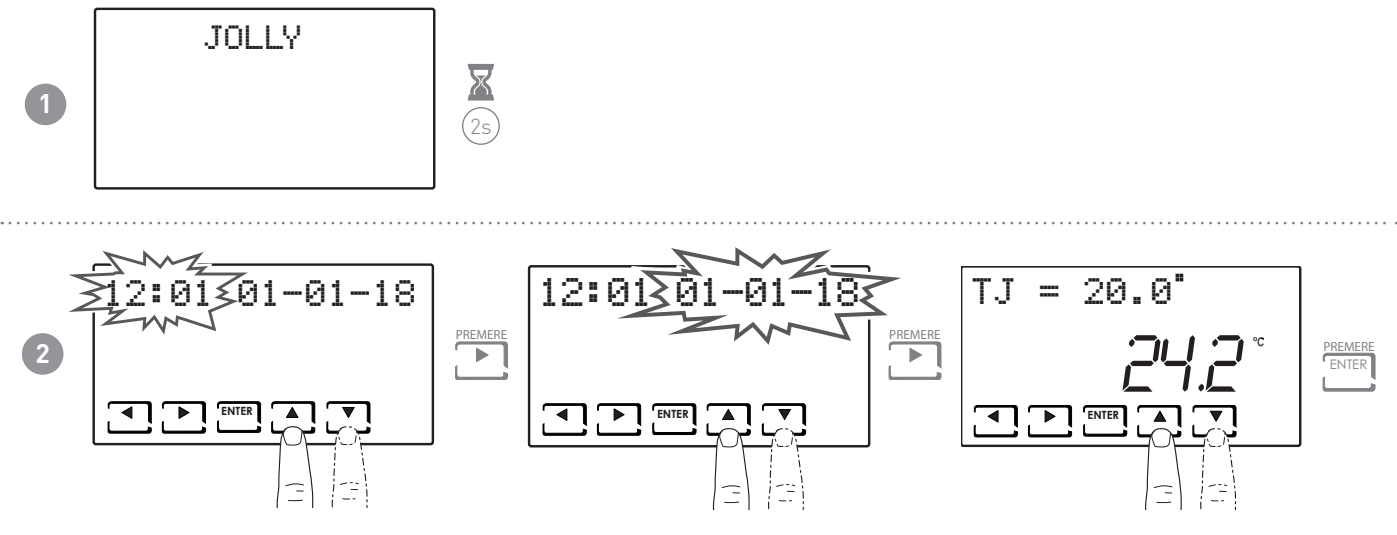

Impostare l'ora e la data fino alla quale si vuole mantenere la temperatura scelta.

Al termine della modalità JOLLY, il cronotermostato tornerà allo stato di funzionamento precedentemente impostato.

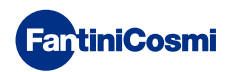

# 5.4 - IMPOSTAZIONE TEMPERATURA PROGRAMMI "AUTO" e "HOLIDAY"

È possibile impostare un valore di temperatura tCOMF (temperatura di comfort) e tECO (temperatura di economy) comprese tra 2° e 40°C.

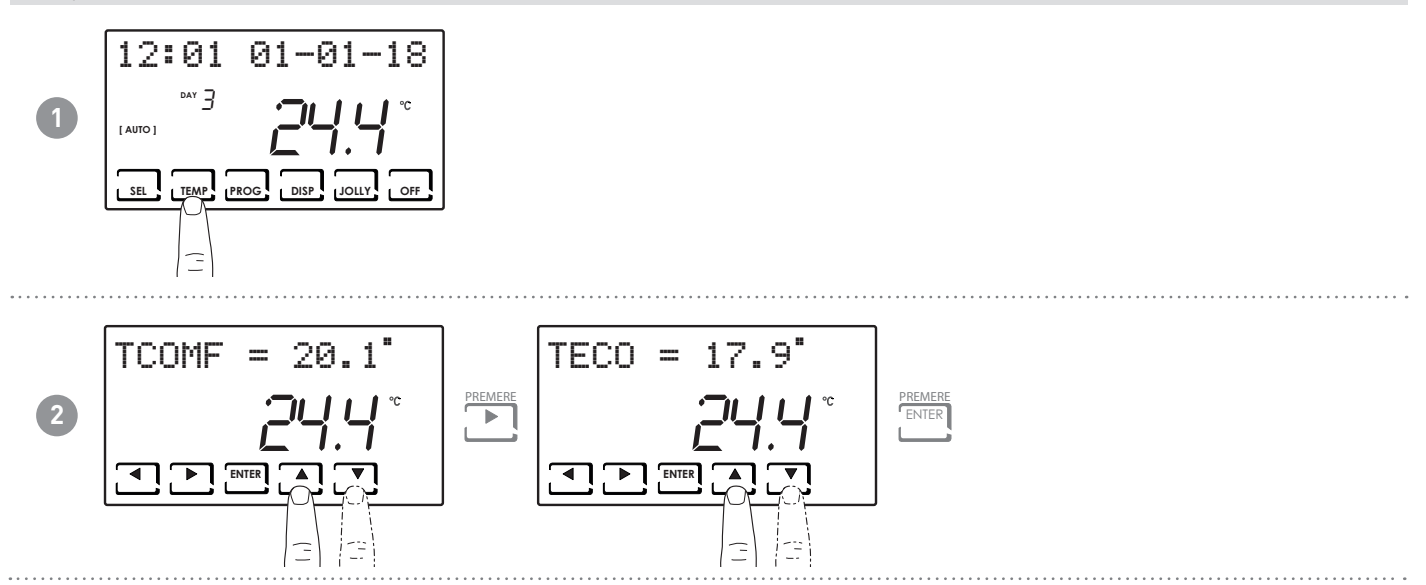

# 5.5 - IMPOSTAZIONE TEMPERATURA PROGRAMMA "MANUALE" E "JOLLY"

È possibile impostare un valore di temperatura TMAN e TJ comprese tra 2° e 40°C.

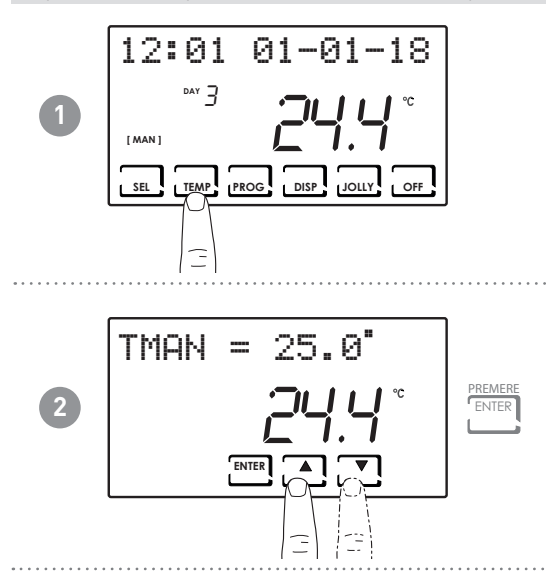

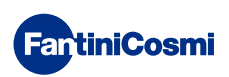

# 6 - VISUALIZZAZIONE PARAMETRI (DISP)

Premendo il tasto DISP è possibile visualizzare ciclicamente i parametri più significativi.

# 6.1 - DATA E ORA

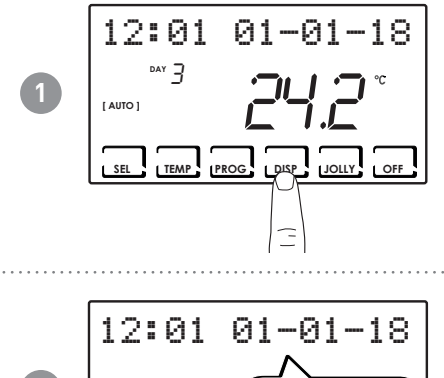

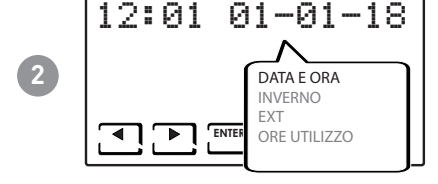

# 6.2 - STAGIONE

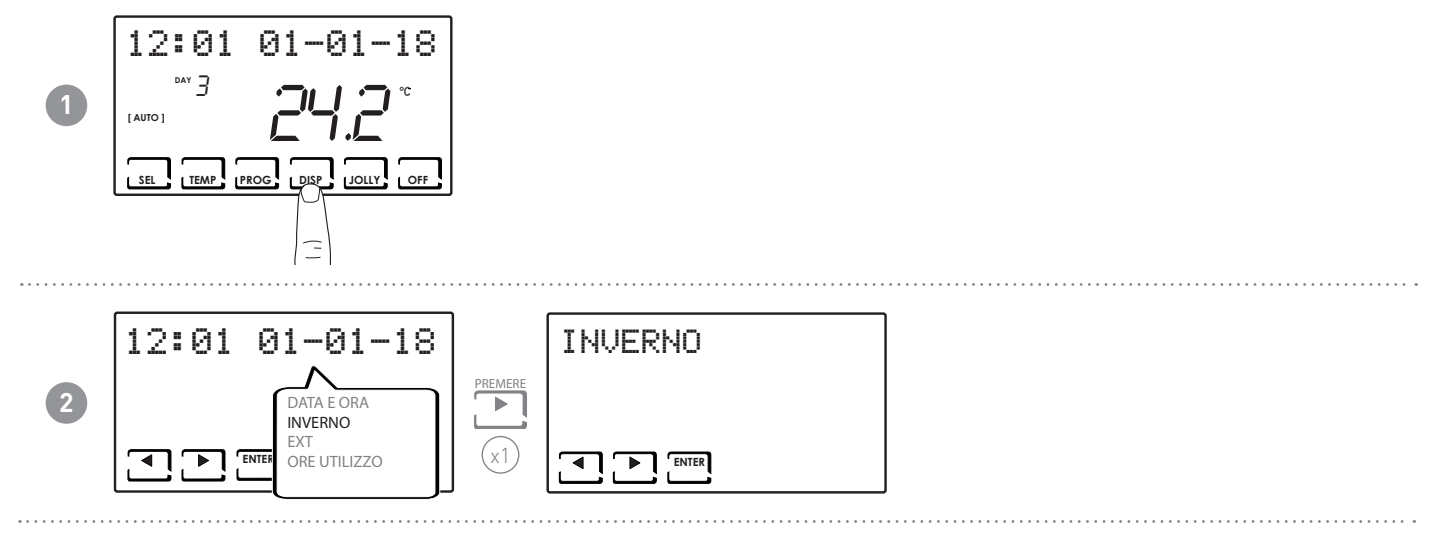

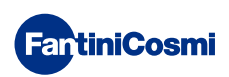

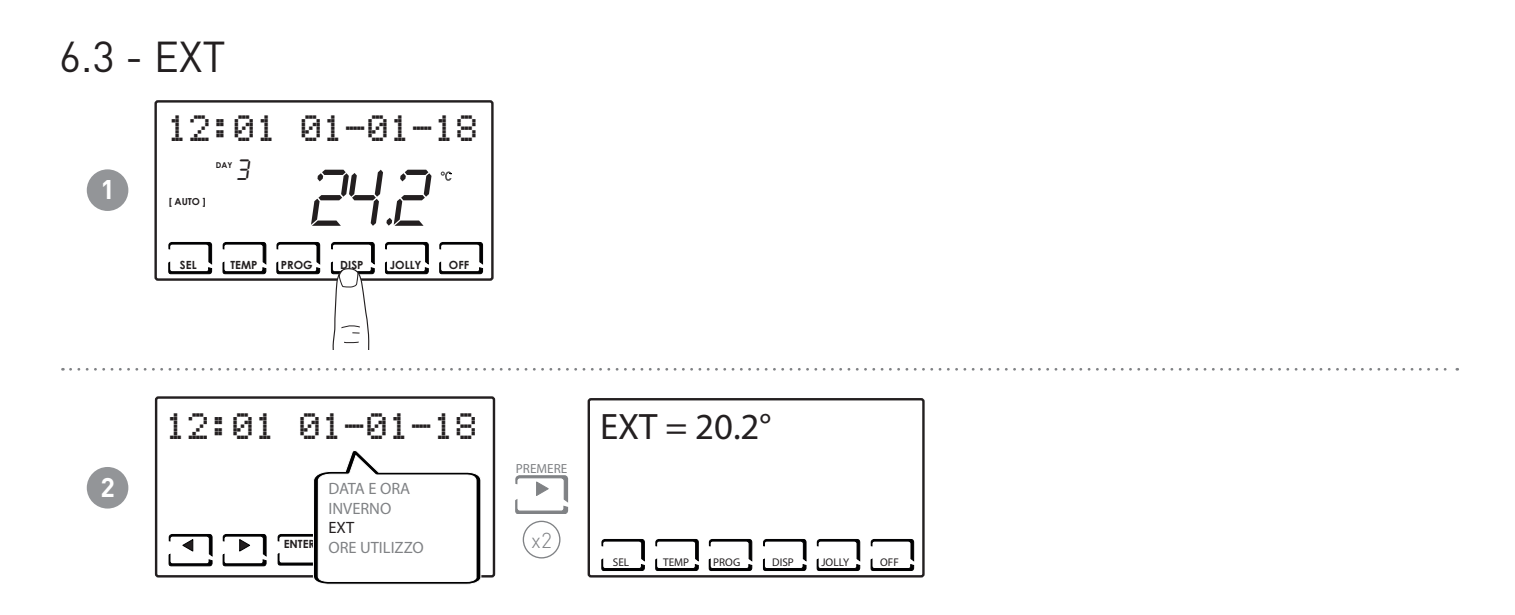

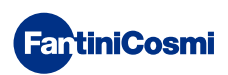

# 6.4 - ORE UTILIZZO

Il cronotermostato registra i consumi totali delle ore di riscaldamento e raffrescamento.

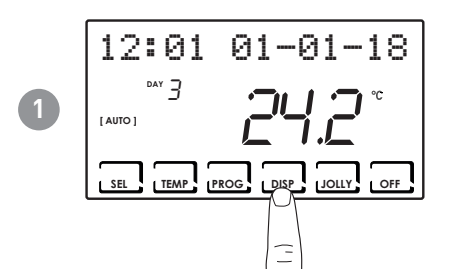

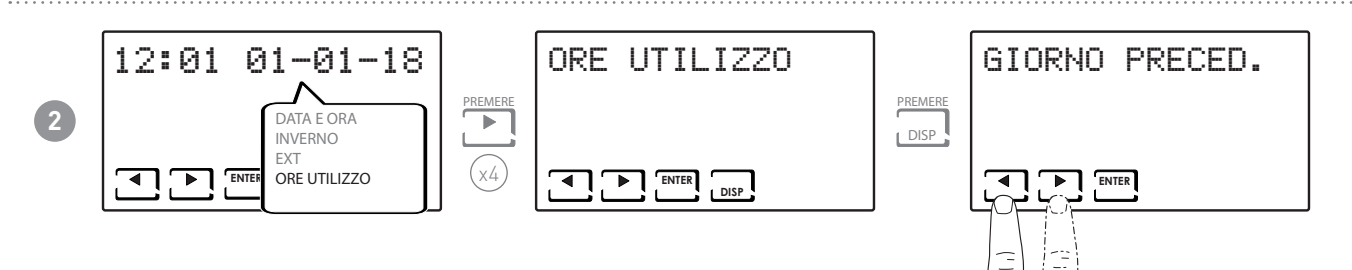

Nota: è possibile visualizzare le statistiche di utilizzo per

- GIORNO PRECEDENTE = ore totali di funzionamento del giorno precedente
- MESE CORRENTE = ore totali di funzionamento del mese corrente
- MESE PRECEDENTE = ore totali di funzionamento del mese precedente
- ANNO CORRENTE = ore totali di funzionamento dell'anno corrente
- TMAX = temperatura ambiente massima misurata nel giorno precedente
- TMIN = temperatura ambiente minima misurata nel giorno precedente
- RESET

Premendo DISP nelle videate MESE CORRENTE, MESE PRECEDENTE e ANNO CORRENTE viene visualizzato un grafico con i dettagli dell'utilizzo (riportato di seguito).

Premendo ◀ o ▶ è possibile spostarsi e visualizzare il giorno del mese (o il

mese, o l'anno a seconda della pagina visualizzata) e le ore di utilizzo.

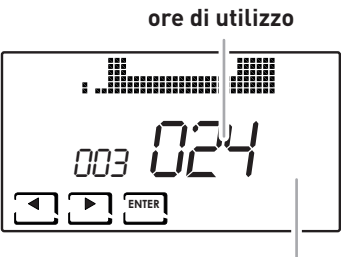

visulizza giorno o mese o anno

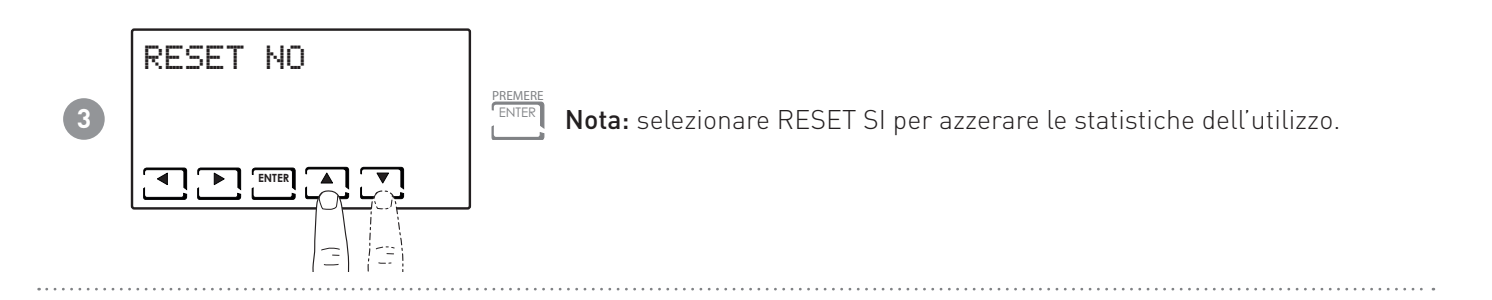

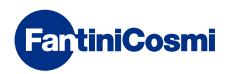

# 7 - FUNZIONI AVANZATE (PROG)

Per accedere alla PROGRAMMAZIONE AVANZATA, tenere premuto il tasto PROG per qualche secondo.

# 7.1 - SECONDI ACCENSIONE DISPLAY

Permette di regolare la retroilluminazione del display (con luce azzurra) con una durata programmabile tra 5 e 30 secondi.

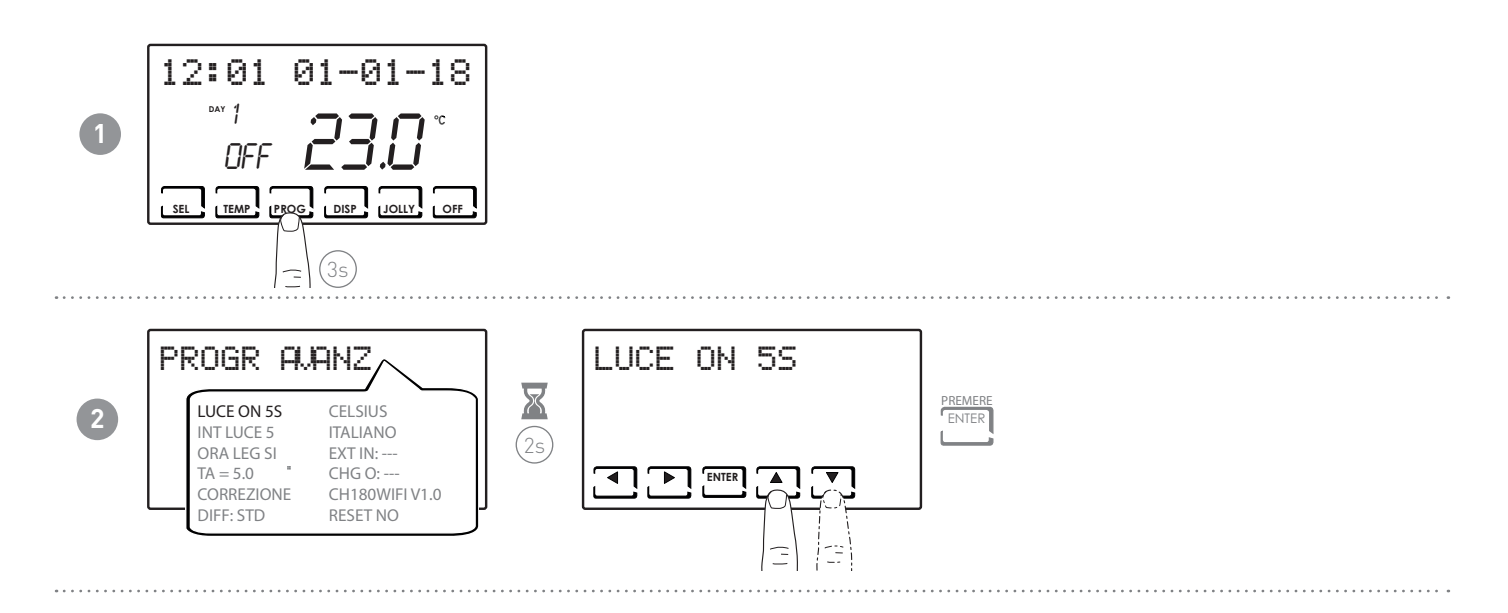

# 7.2 - INTENSITÀ ILLUMINAZIONE DISPLAY

Permette di modificare l'intensità luminosa del display, su 10 livelli + 0 Spento.

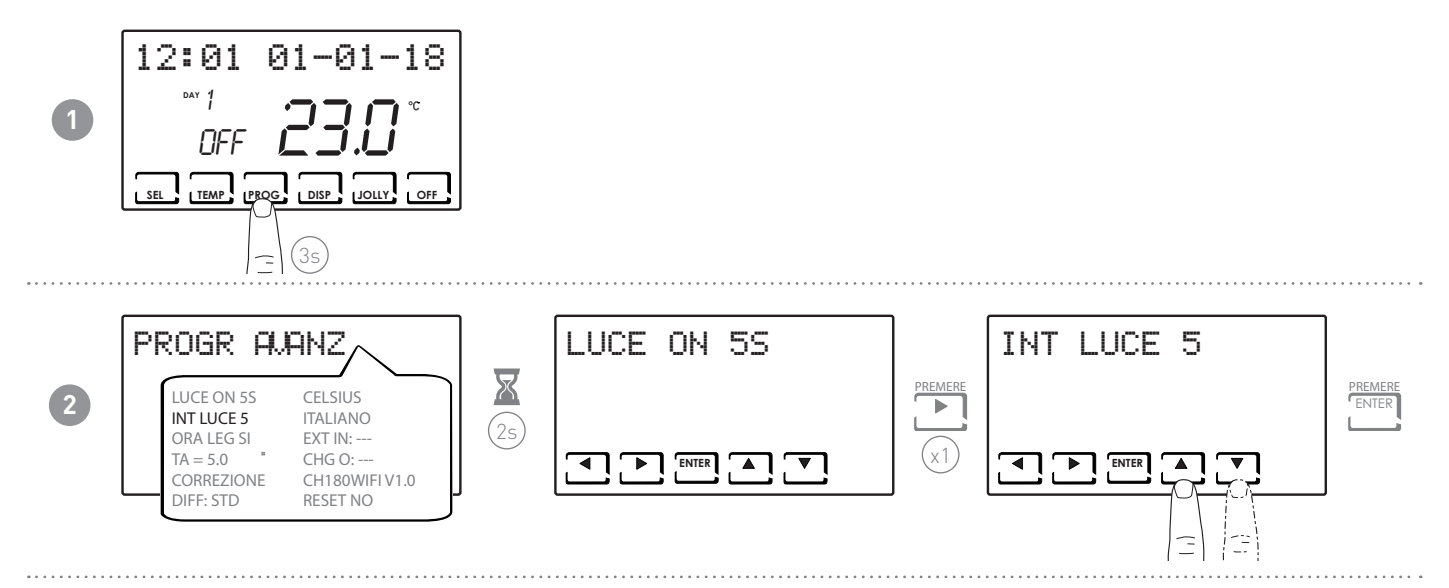

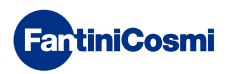

# 7.3 - ORA LEGALE / SOLARE

Seleziona l'ora legale automatica, applicabile nei paesi europei ed alcuni altri. Tale predisposizione permette di avere un aggiornamento automatico dell'ora nel momento del cambio orario (marzo ed ottobre) (defautl = SI).

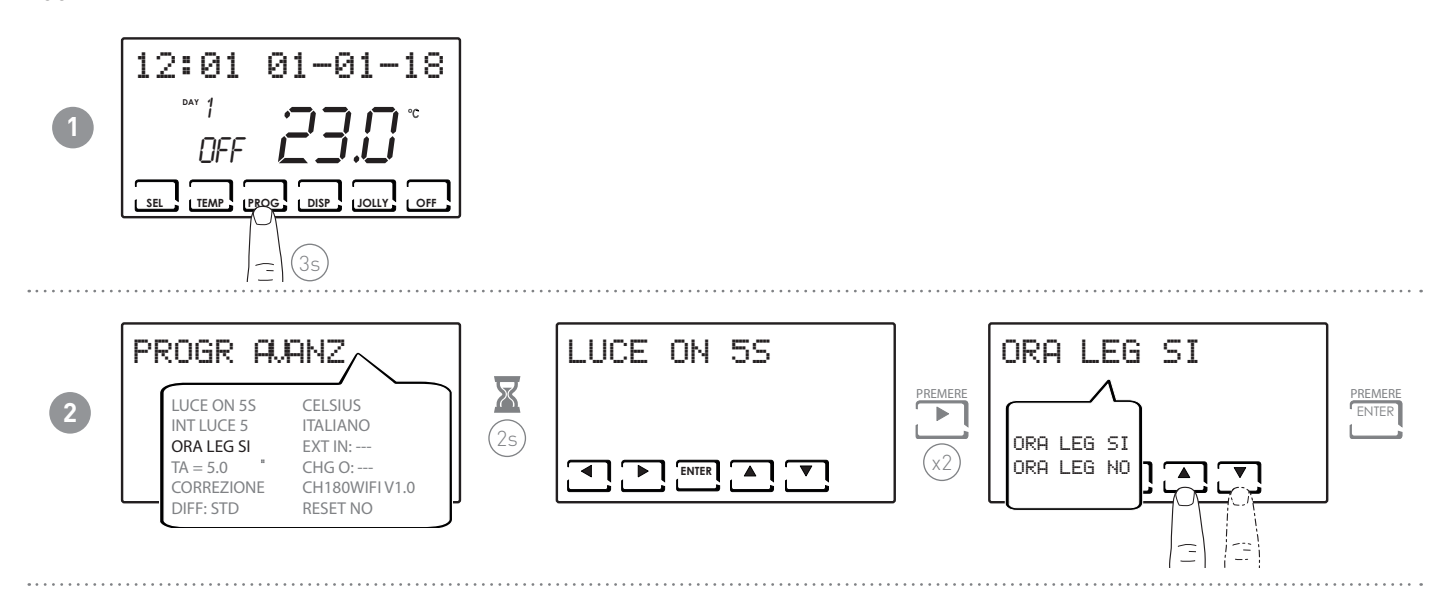

# 7.4 - TEMPERATURA ANTIGELO

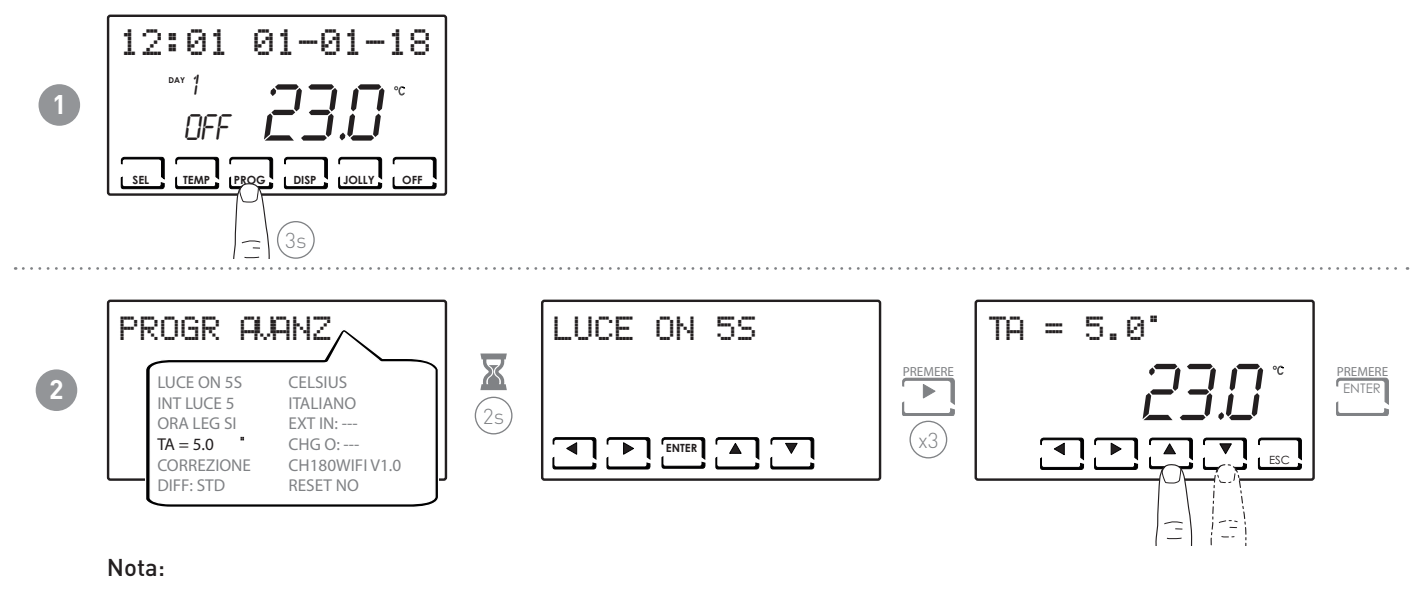

■ la tA impostabile è compresa tra 2,0 e 7,0°C, oppure OFF.

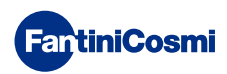

# 7.5 - CORREZIONE TEMPERATURA AMBIENTE

Permette di modificare la temperatura misurata, che a causa dell'installazione incassata a parete e magari ad un'altezza non ottimale, potrebbe non indicare la vera temperatura percepita.

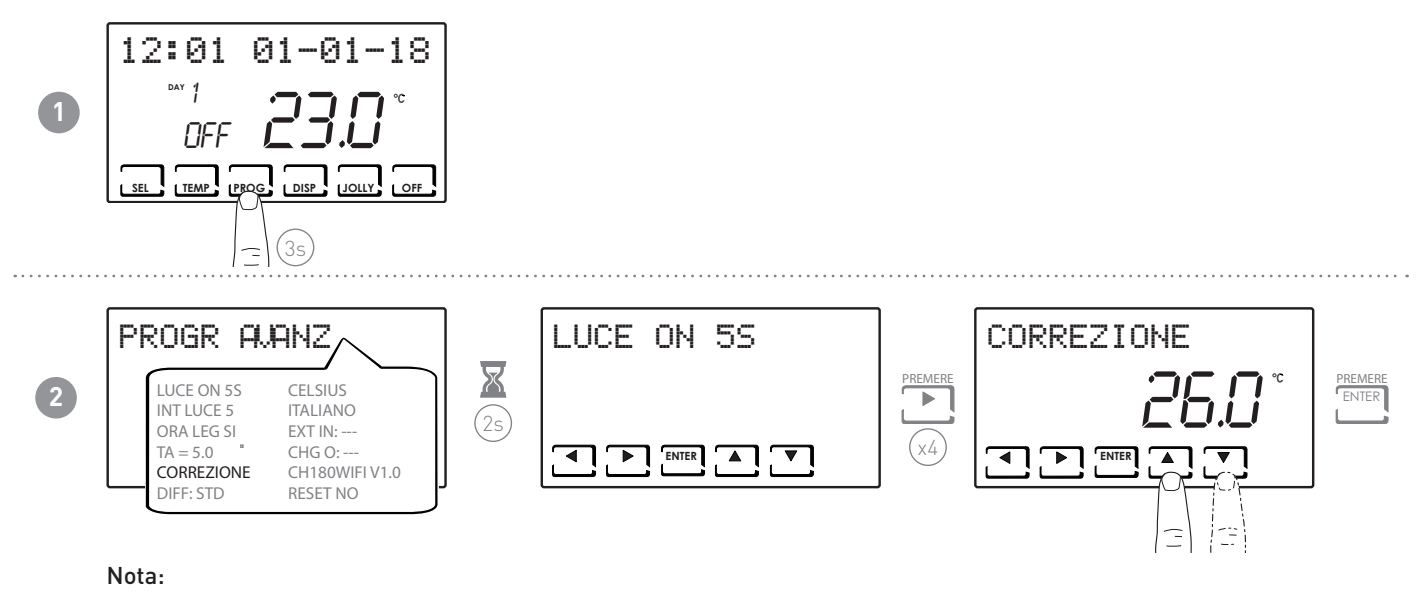

■ la tA impostabile è compresa tra -5,0 e +5,0°C, oppure OFF.

# 7.6 - GESTIONE DIFFERENZIALE

Permette di gestire la differenza di temperatura tra lo stato di OFF e quello di ON.

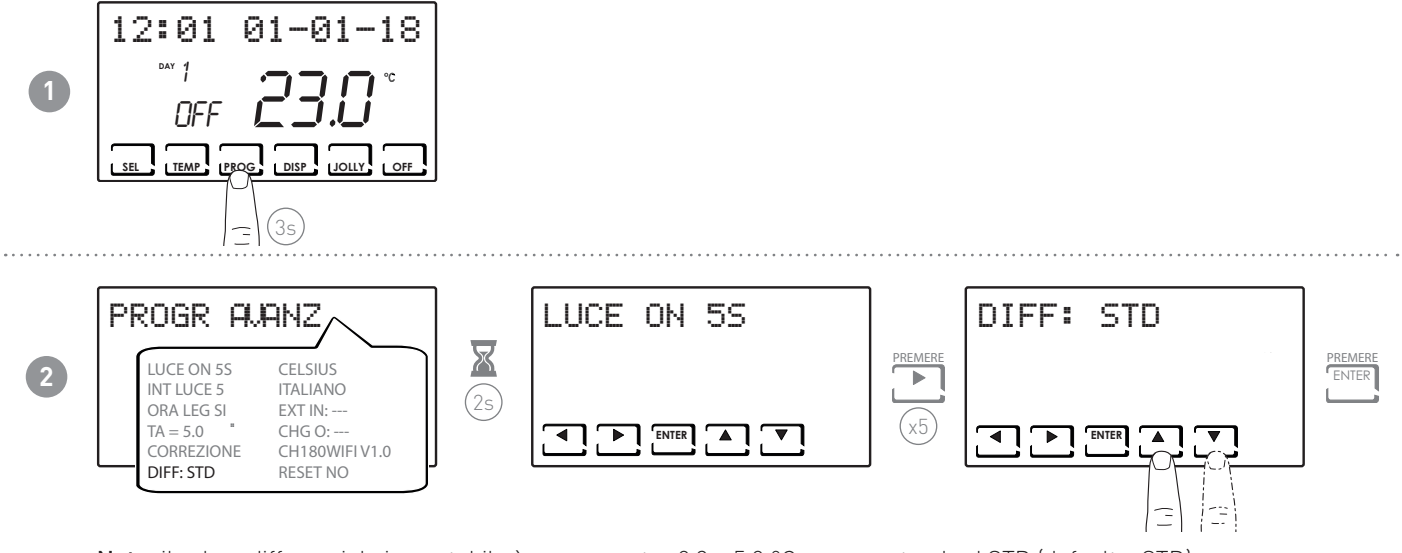

Nota: il valore differenziale impostabile è compreso tra 0,3 e 5,0 °C, oppure standard STD (default = STD).

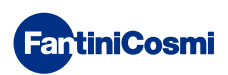

# 7.7 - CELSIUS / FAHRENHEIT

Permette di scegliere la scala di visualizzazione della temperatura tra gradi Celsius e gradi Fahrenheit.

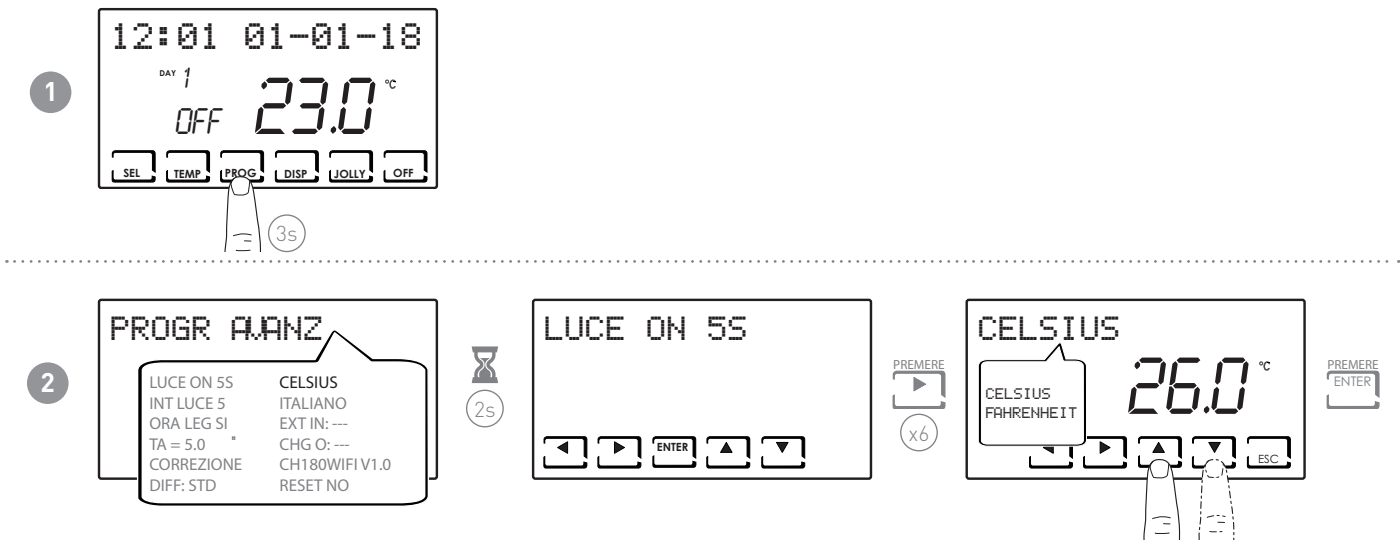

Nota: di default è impostato in Celsius.

# 7.8 - SCELTA LINGUA

Permette di modificare la lingua usata durante la programmazione.

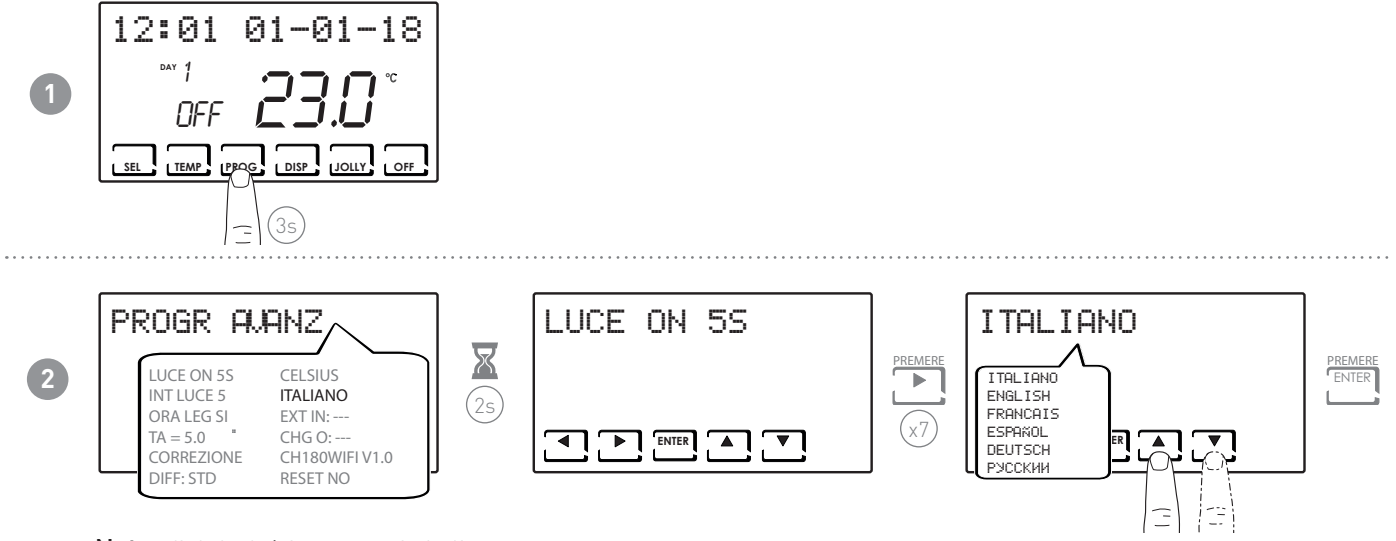

Nota: di default è impostato in Italiano.

# 7.9 - EXT IN

Permette di impostare la sonda esterna.

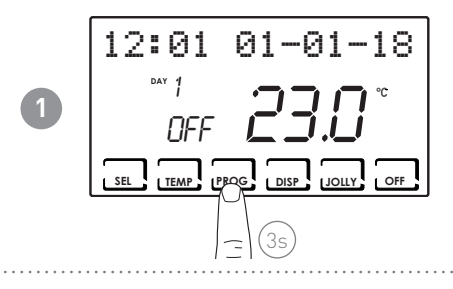

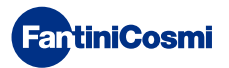

CH180

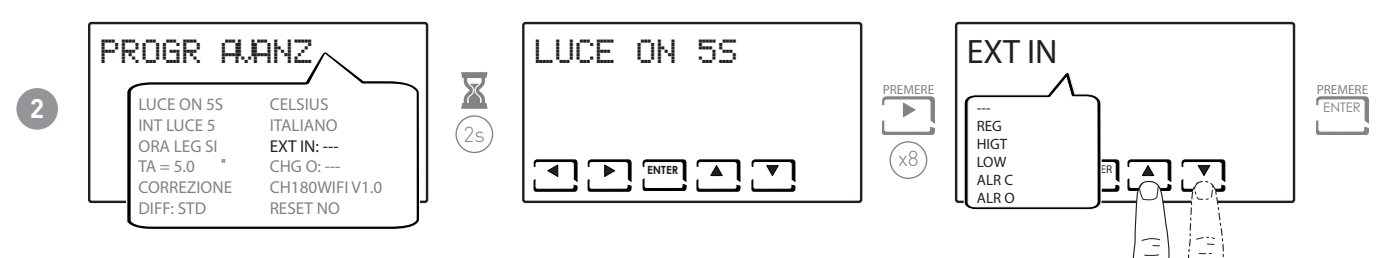

La pressione di  $\blacktriangle$  o  $\triangledown$  consente di selezionare le funzioni.

### FUNZIONI IMPOSTABILI:

- **REG:** La temperatura sul dispositivo viene letta dalla sonda esterna.
- **HIGT:** allarme superamento temperatura massima di sicurezza(inverno) impostabile (da 2 a 40°C).
- LOW: allarme superamento temperatura minima di sicurezza(estate) impostabile (da 2 a 40°C).
- ALR C: allarme in presenza di contatto chiuso.
- ALR 0: allarme in presenza di contatto aperto.

# 7.10 - CHG

Permette il cambio di stagione in automatico.

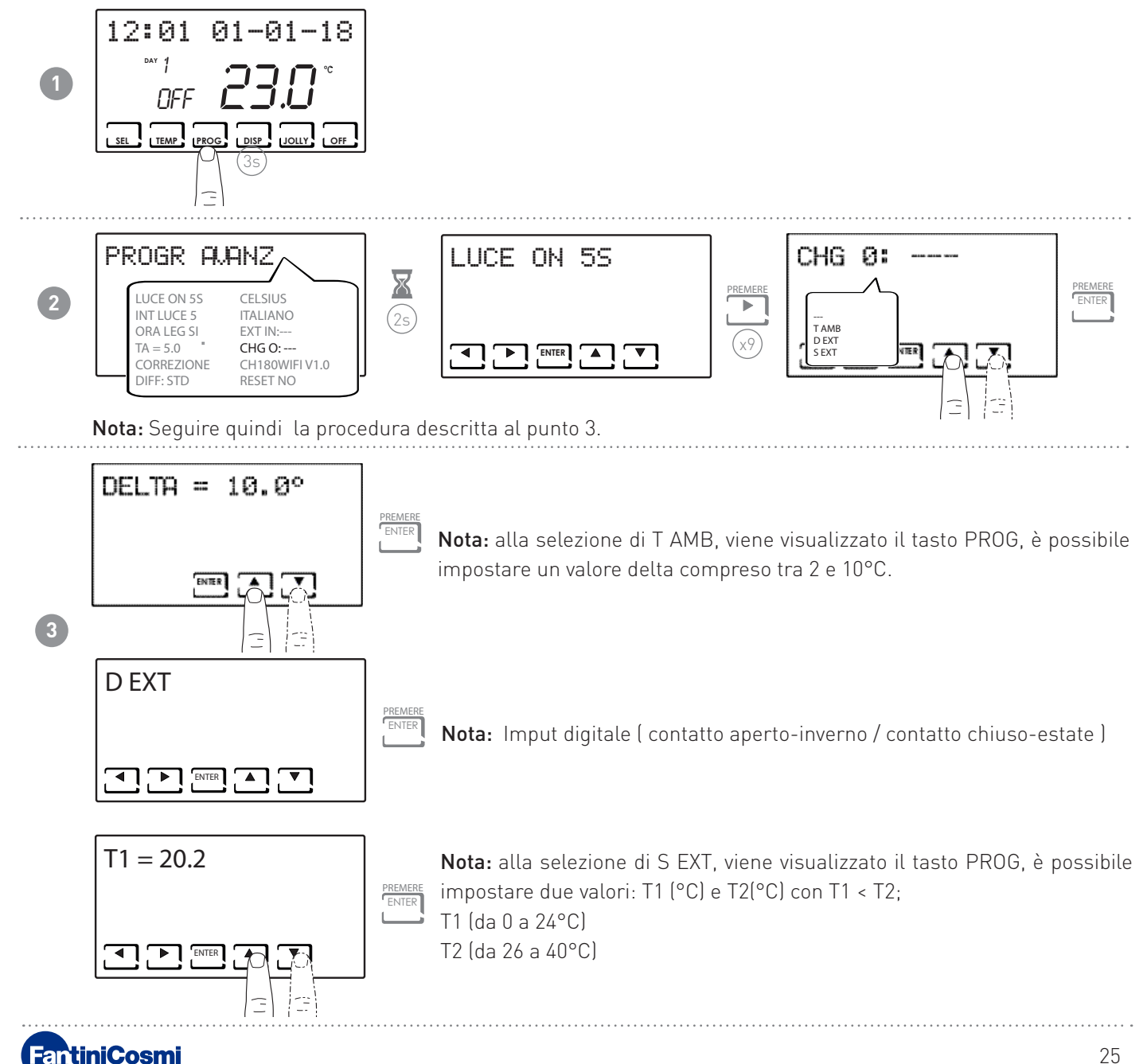

# 7.11 - INFORMAZIONI

Visualizza la versione software del cronotermostato.

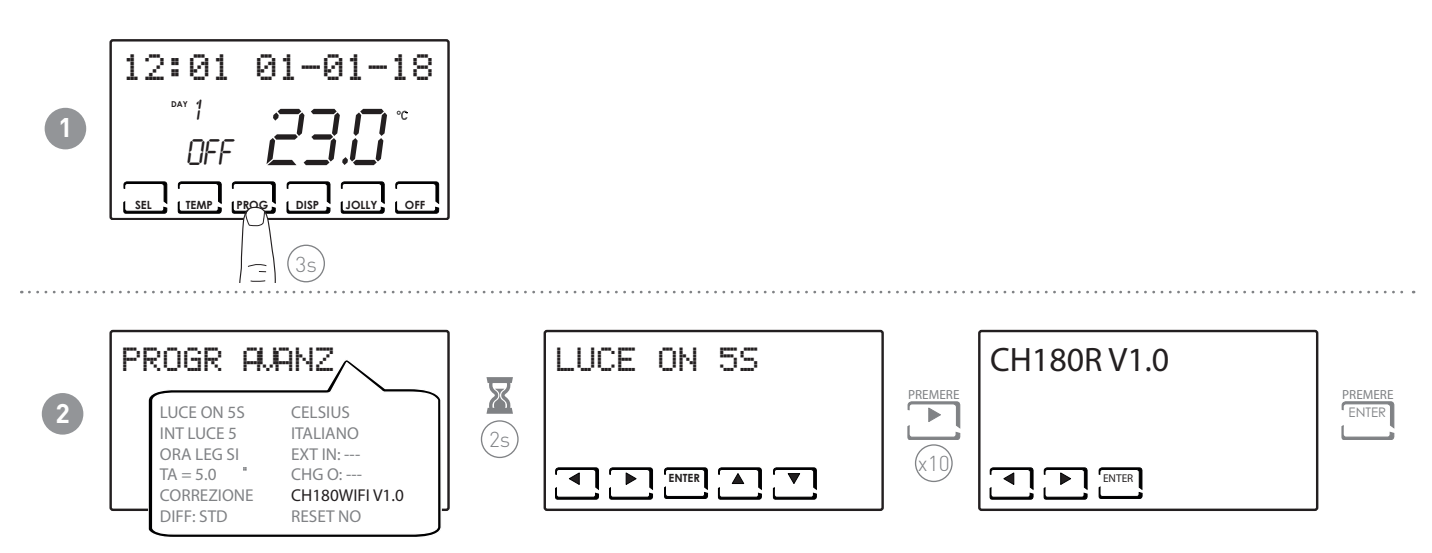

# 7.12 - REIMPOSTAZIONE PARAMETRI DI DEFAULT

Consente di portare tutti i parametri (tranne data e ora) alle impostazioni di fabbrica.

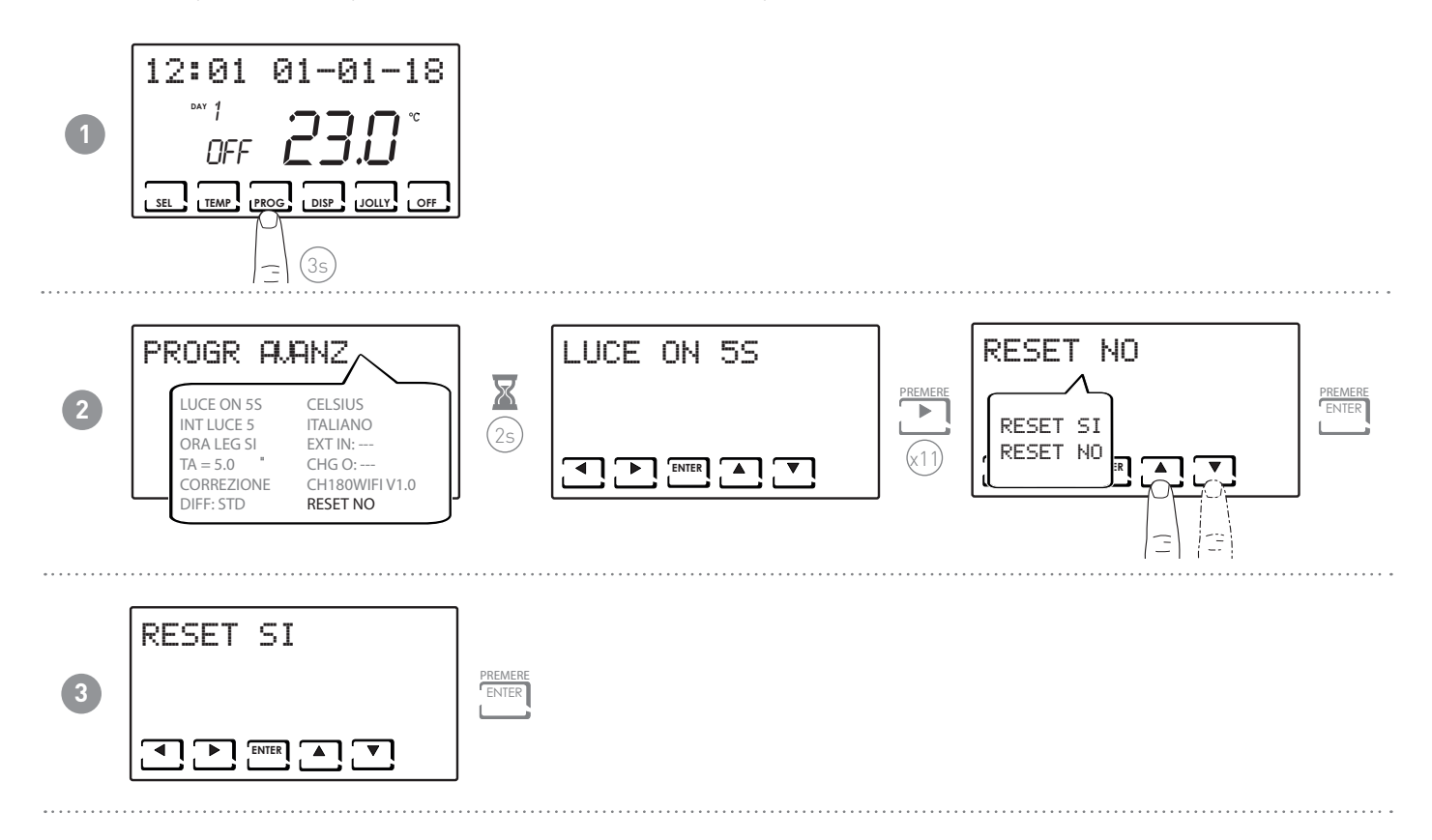

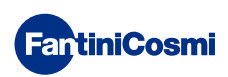

# 8 - SMALTIMENTO

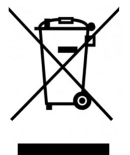

Il simbolo del cestino con le rotelle a cui è sovrapposta una croce indica che i prodotti vanno raccolti e smaltiti separatamente dai rifiuti domestici. Le batterie e gli accumulatori integrati possono essere smaltiti insieme al prodotto. Verranno separati presso i centri di riciclaggio. Una barra nera indica che il prodotto è stato introdotto sul mercato dopo il 13 agosto 2005. Partecipando alla raccolta differenziata di prodotti e batterie, si

contribuisce allo smaltimento corretto di questi materiali e quindi a evitare possibili conseguenze negative per l'ambiente e la salute umana. Per informazioni più dettagliate sui programmi di raccolta e riciclaggio disponibili nel proprio paese, rivolgersi alla sede locale o al punto vendita in cui è stato acquistato il prodotto.

# 9 - CONDIZIONI GENERALI DI GARANZIA

La garanzia convenzionale ha durata di 24 mesi, che decorrono dalla data di installazione dell'apparecchiatura. La garanzia copre tutte le parti dell'apparecchiatura, ad esclusione di quelle soggette a normale usura derivante

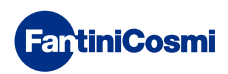

# 2680040 - 07/2022

FartiniCosmi

Fantini Cosmi S.p.a. Via dell'Osio, 6 20049 Caleppio di Settala MI - ITALY Tel. 02 956821 I Fax 02 95307006 I info@fantinicosmi.it I http://www.fantinicosmi.it Supporto tecnico: supportotecnico@fantinicosmi.it EXPORT DEPARTMENT Tel. ++39 02 95682222 I export@fantinicosmi.it